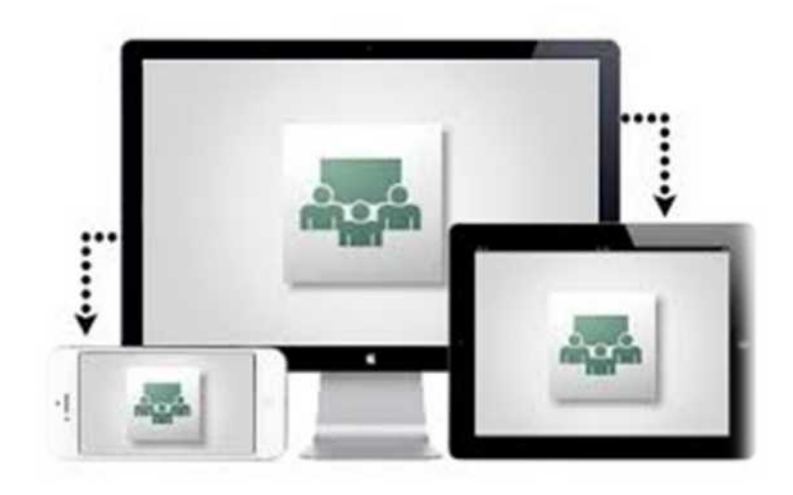

### ADOBE CONNECT PROGRAMI GENEL ÖZELLİKLERİ VE TANITIMI

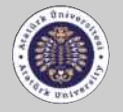

UZAKTAN EĞİTİM UYGULAMA VE ARAŞTIRMA MERKEZİ Distance Education Application and

# **Adobe Connect Nedir?**

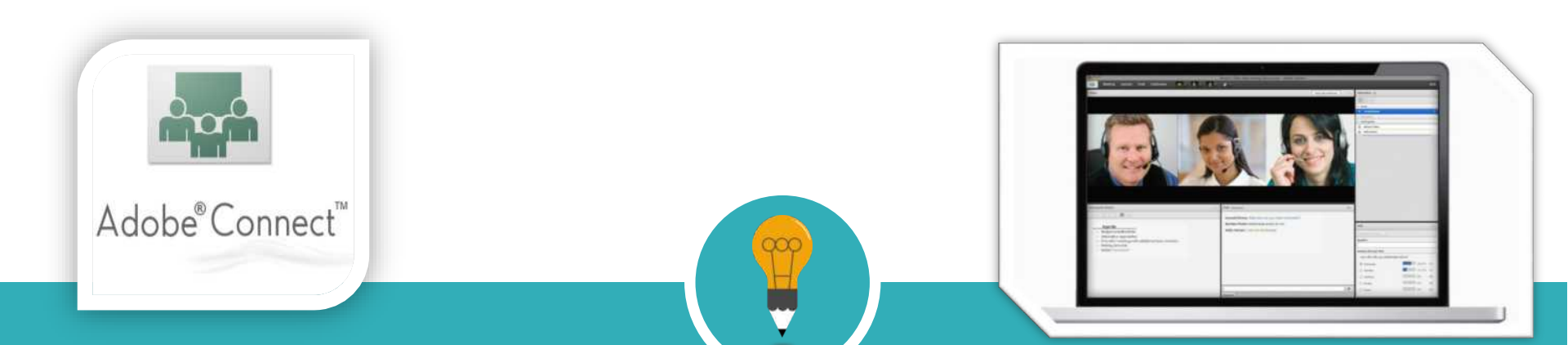

- Adobe Connect, farklı mekanlardaki kullanıcıların Internet üzerinden iletişimini sağlayan yeni nesil bir çevrimiçi sanal toplantı ve uzaktan eğitim aracıdır.
- Adobe Connect ile sanal toplantılar yapabilir, sanal sınıflarda uzaktan eğitim gerçekleştirebilir, geliştirmiş olduğunuz eğitim içeriklerinizi veya sunumlarınızı öğrencilerinizle bir müfredat çerçevesinde paylaşabilir ve takip edebilirsiniz.

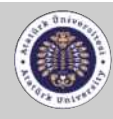

UZAKTAN EĞİTİM UYGULAMA VE ARAŞTIRMA MERKEZİ Distance Education Application and

# Adobe Connect'in Genel Özellikleri

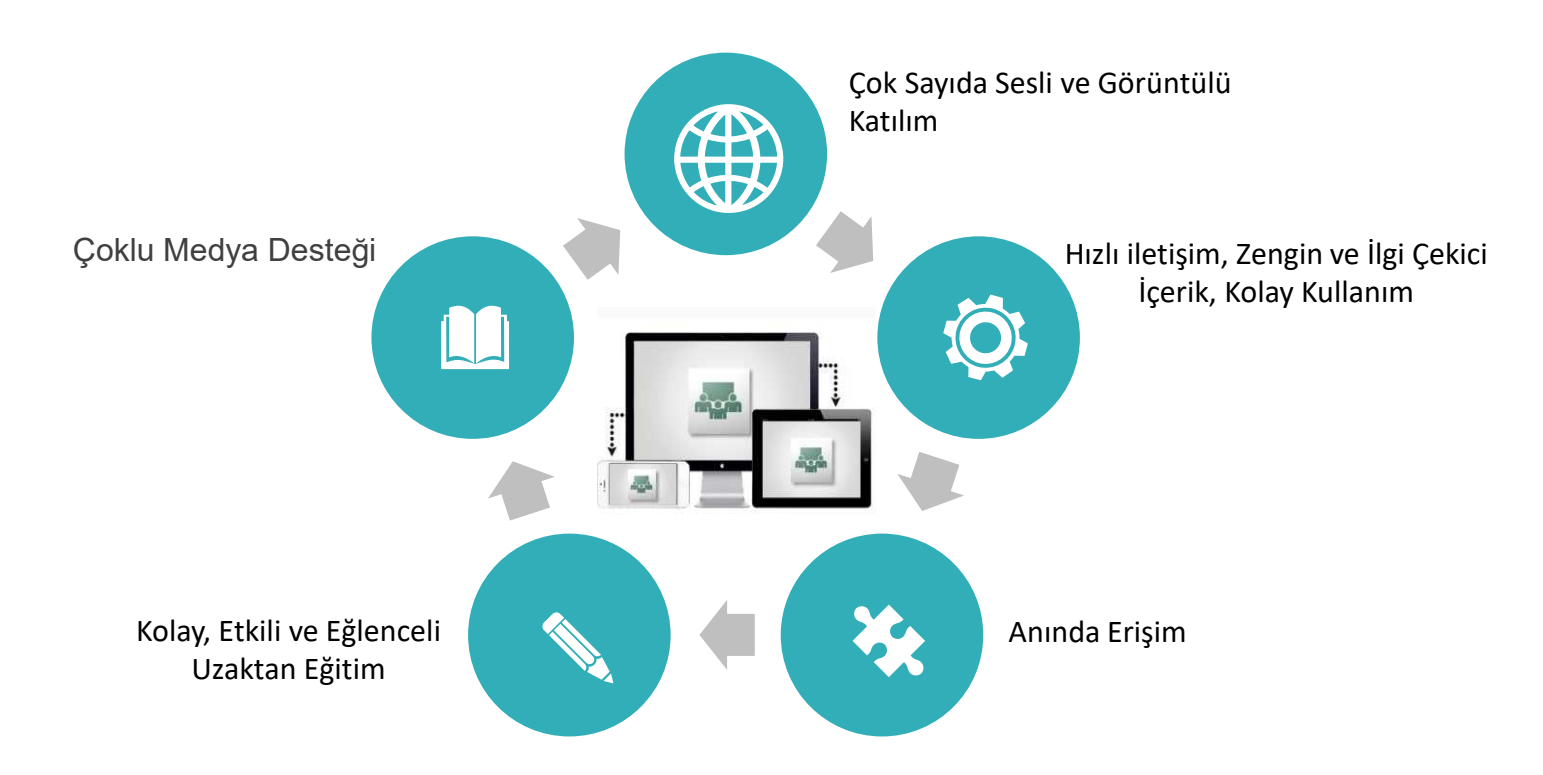

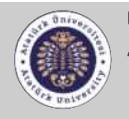

UZAKTAN EĞİTİM UYGULAMA VE ARAŞTIRMA MERKEZİ

# Adobe Connect'in Genel Özellikleri

Katılımcılar ile sesli, yazılı ve görüntülü iletişim kurulabilir,

Doküman paylaşılabilir,

Eğitim verilebilir,

Sunumları hızlı şekilde paylaşılabilir,

Kısa zamanda geniş topluluklarla iletişime geçilebilir,

Sunumların daha fonksiyonel, daha etkili olması sağlanabilir,

Verdiğiniz eğitimler tekrar kullanılmak üzere kayıt edilebilir,

Katılımcılar yetkilendirilerek etkinliklerde gerekli hiyerarşi sağlanabilir,

Bilgisayar ekranı paylaşılabilir veya çizerek anlatılabilir,

Satış ve pazarlama etkinlikleri yapılabilir,

Anket oluşturulabilir veya ankete katılınabilir,

Eğitim ve iş için animasyonlar ve yazılım simülasyonları ile verimli toplantı, seminer, konferans gibi etkinlikler düzenlenebilir,

Yerden ve zamandan bağımsız olarak eğitim içerikleri kolayca yayınlanabilir, sanal sınıflar oluşturabilir ve katılımcıların performansları devamlı takip edilebilir.

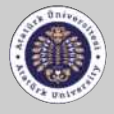

UZAKTAN EĞİTİM UYGULAMA VE ARAŞTIRMA MERKEZİ

### Adobe Connect'i daha yakından tanıyalım...

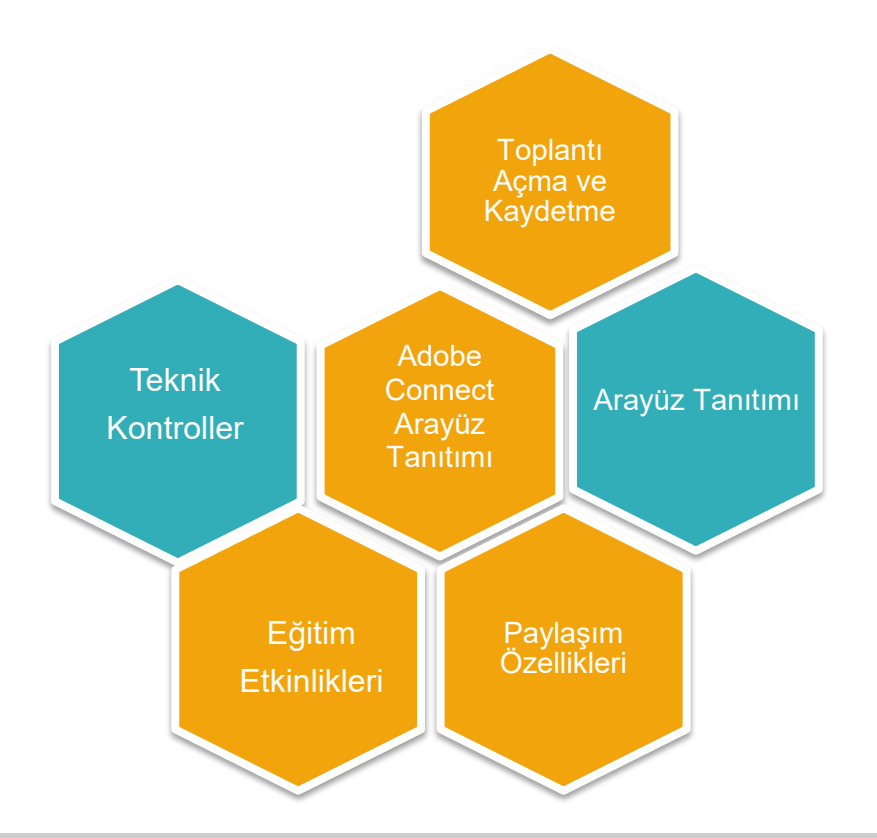

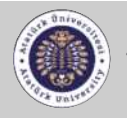

UZAKTAN EĞİTİM UYGULAMA VE ARAŞTIRMA MERKEZİ

# Adobe Connect Programına Giriş

• Tarayıcınızın adres çubuğuna **size verilen bağlantıyı** yazdığınızda aşağıda yer alan sayfa karşınıza çıkacaktır.

 Kayıtlı Kullanıcı Adı ve Şifre bilgileriniz ile sisteme giriş yapabilirsiniz.

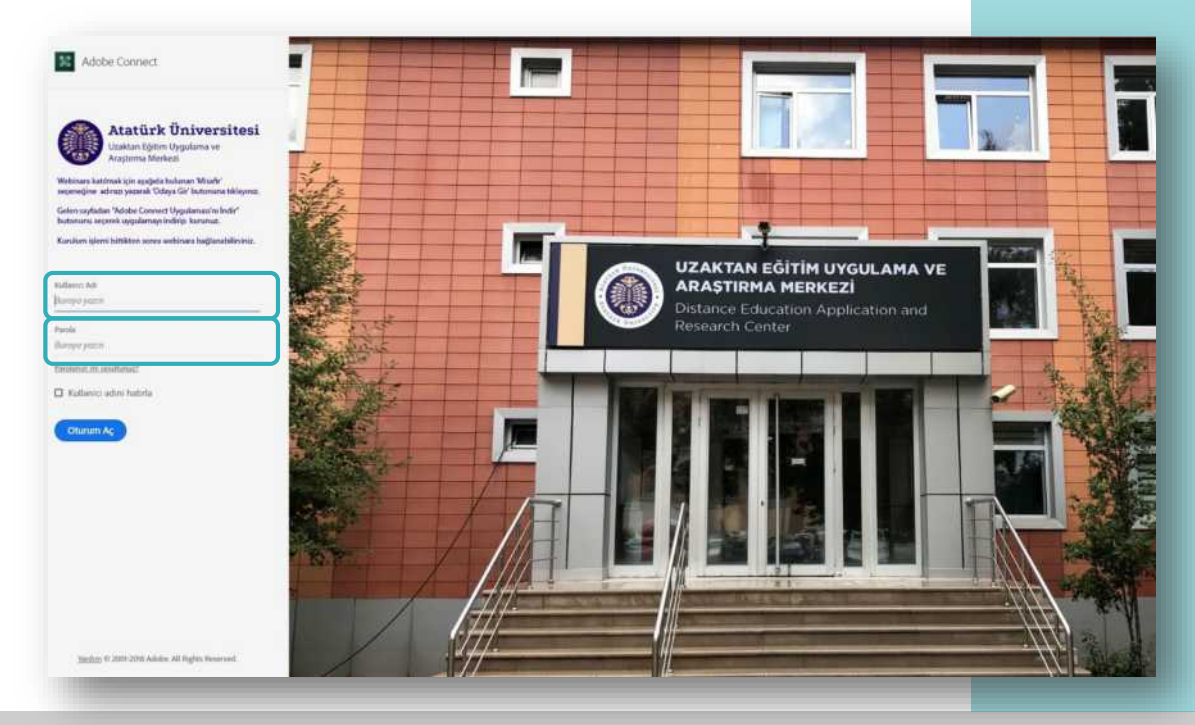

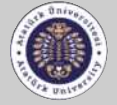

UZAKTAN EĞİTİM UYGULAMA VE ARAŞTIRMA MERKEZİ

# Adobe Connect Programına Giriş

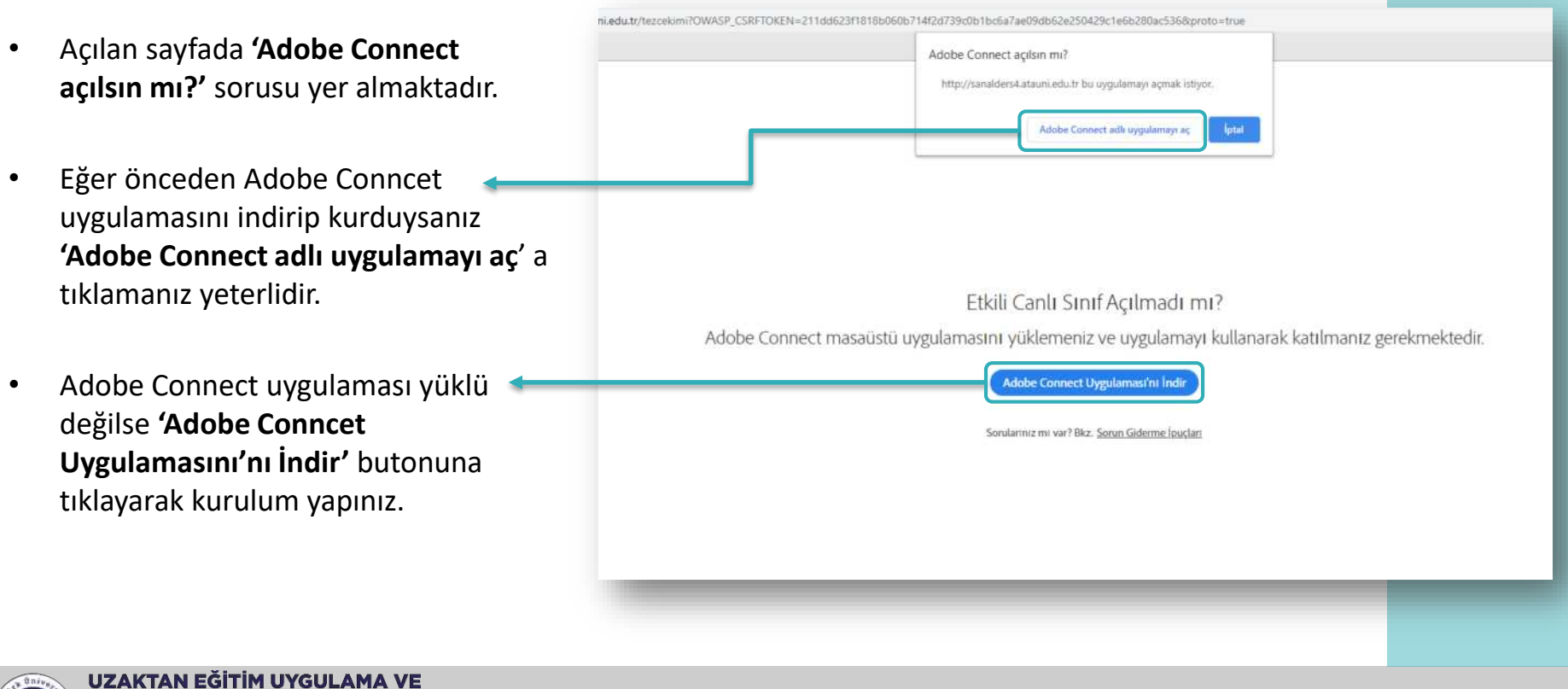

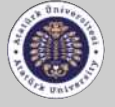

ARASTIRMA MERKEZİ

# Adobe Connect Arayüzü

| 📴 Test2 (Paylaşım) - Adobe Connect                                   |                                                                                                    | - 🗆 X                                 |
|----------------------------------------------------------------------|----------------------------------------------------------------------------------------------------|---------------------------------------|
| Toplantı Düzenler Bölmeler Ses                                       | 40) × ⊕ × Q × A <sup>2</sup> ×                                                                           | Yardim 🔒                              |
| Paylaş                                                               | =- Video<br>Kamera gör                                                                                   | rüntüsünün                            |
| Toplantı ayarları ve programın<br>diğer araçları                     | Hoparlör, mikrofon, kamera ayarları<br>ve katılımcıların durum ayarlarının<br>yer aldığı kısa yol menüsü | Iği ekran<br>eramı Başlat<br>Tartışma |
| Katılımcılarla paylaşılacak; belge,<br>sunum bilgisayar ekranı beyaz | Toplantı sahibi, katılımcıların rollerinin yer aldığı alan                                               | j s birdiği                           |
| tahta uygulamalarının seçildiği<br>bölüm                             | Sohbet (Herkes)<br>Yazılı sohbet a                                                                       | lanı                                  |
|                                                                      | Herkes                                                                                                   | <u></u> * +                           |

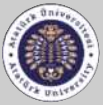

#### UZAKTAN EĞİTİM UYGULAMA VE ARAŞTIRMA MERKEZİ

# Ses, Görüntü ve Katılımcı Menüleri

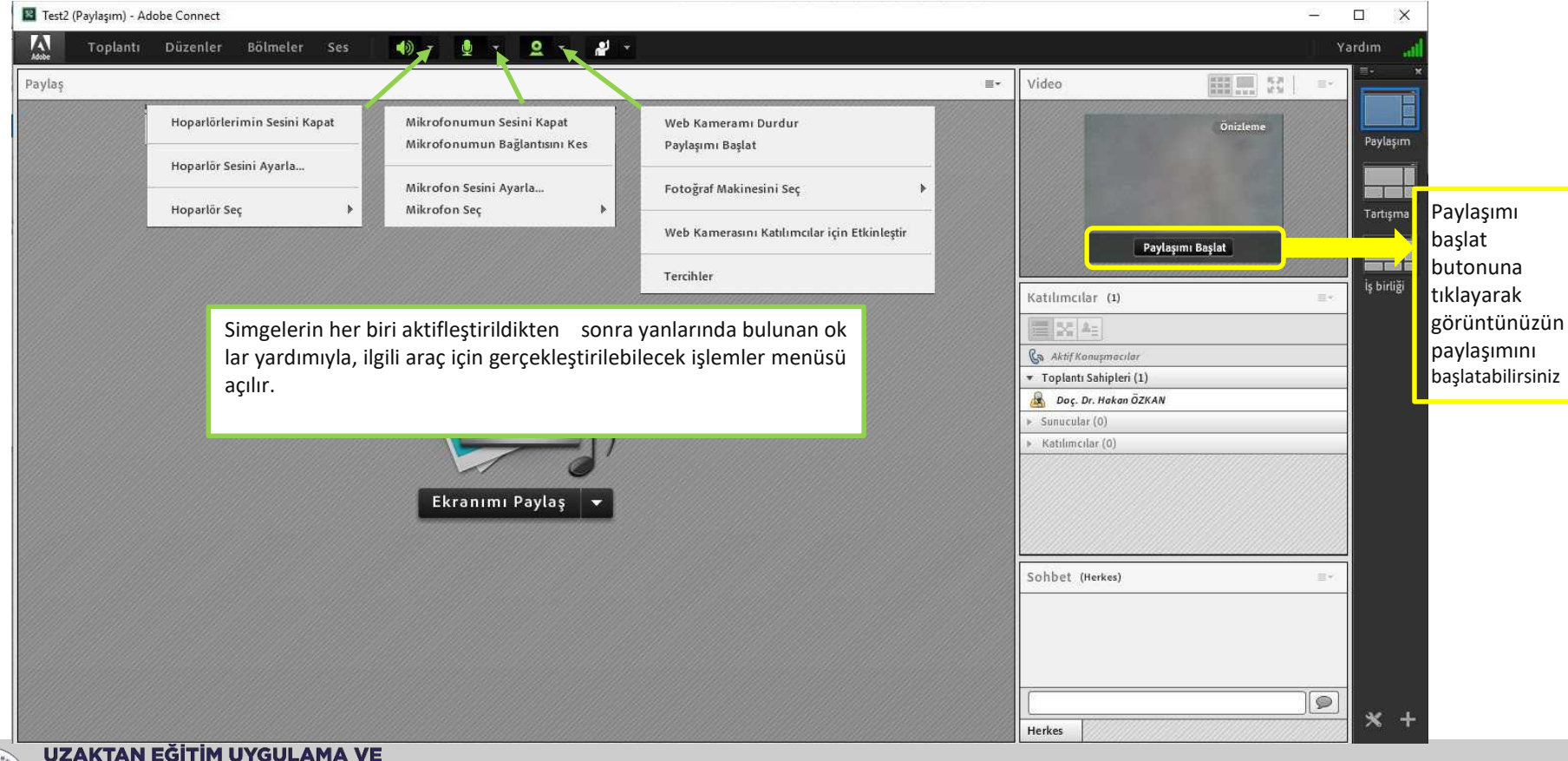

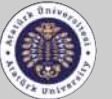

ARAŞTIRMA MERKEZİ

### Paylaşım Menüsü

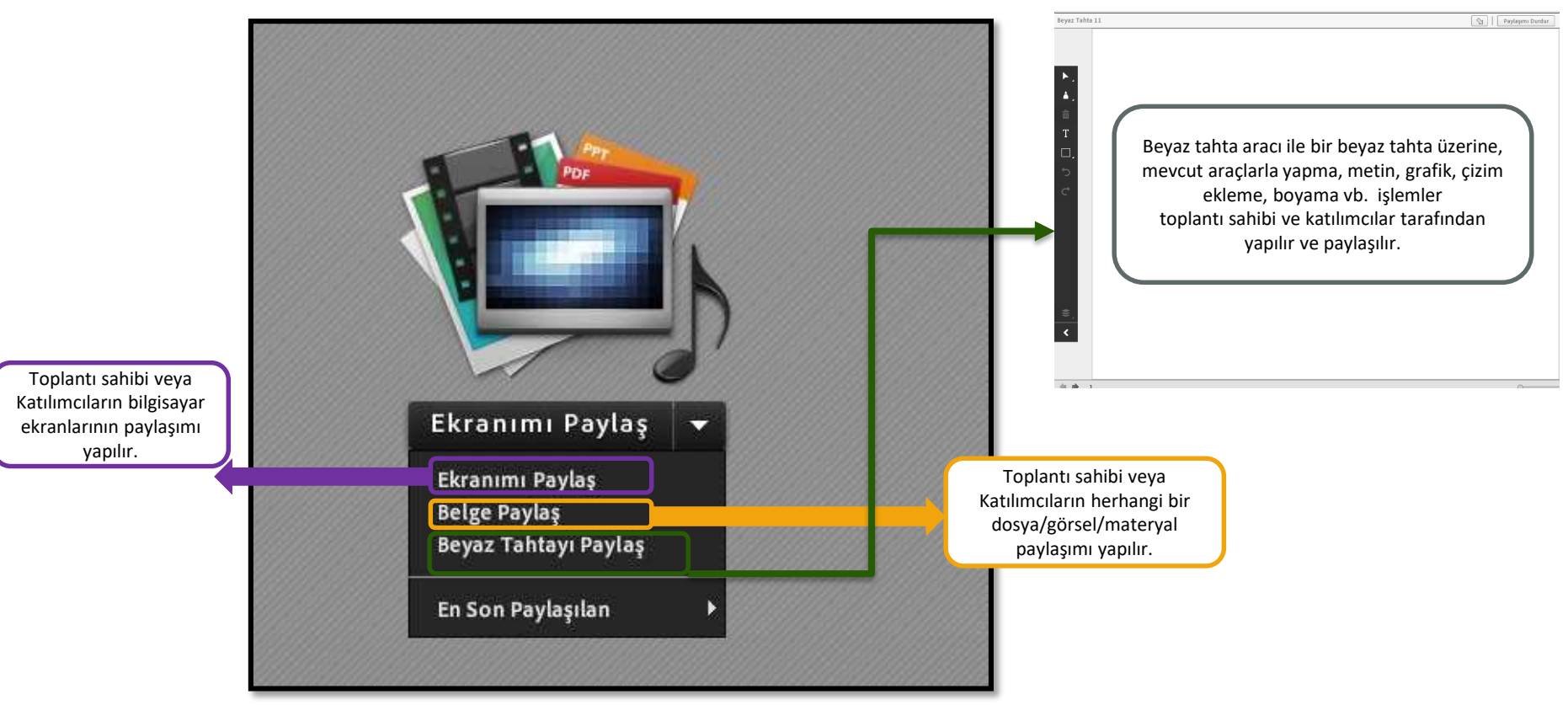

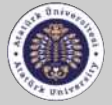

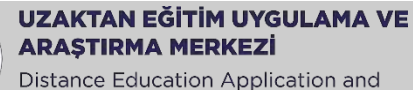

# Ses, Görüntü ve Katılımcı Menüleri

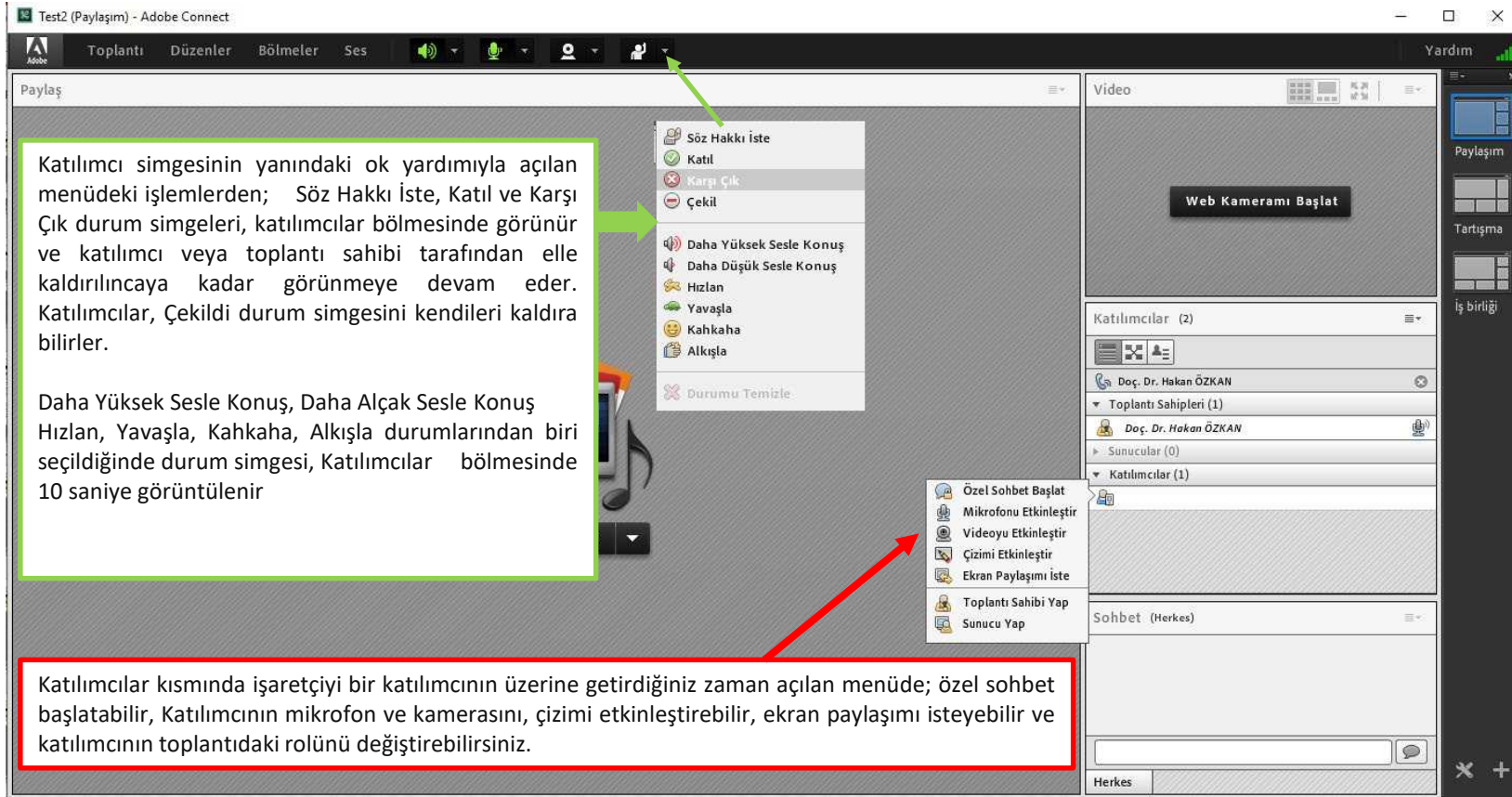

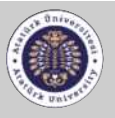

# **Toplantı Odası Seçenekleri**

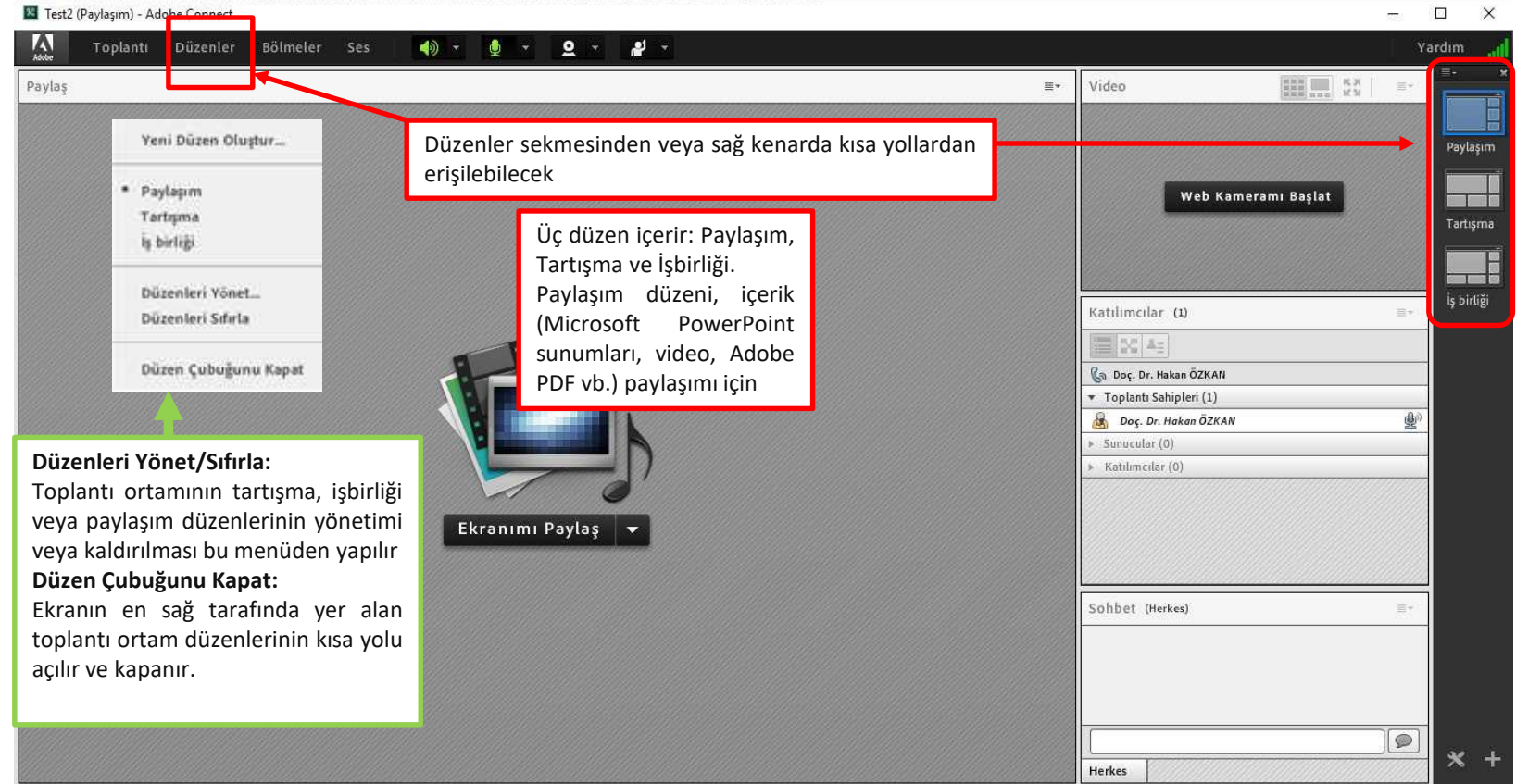

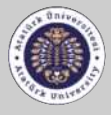

UZAKTAN EĞİTİM UYGULAMA VE ARAŞTIRMA MERKEZİ

# **Toplantı Odası Seçenekleri**

|                                                                                                    |                          |           |                                                                                                    | Ц )       |
|----------------------------------------------------------------------------------------------------|--------------------------|-----------|----------------------------------------------------------------------------------------------------|-----------|
| 🔨 Toplantı Düzenler Bölmeler Ses 🌗 🛪 👳                                                                                         | × <u>0</u> × <u>*</u> ×  |           | Y                                                                                                    | 'ardım    |
| Video                                                                                                    |                          | 5.7 E-    | Katılımcılar (1) =-                                                                                                    |           |
|                                                                                                    |                          |           |                                                                                                    |           |
|                                                                                                    |                          |           | 🚱 Aktif Konuşmacılar                                                                                                    | Paylaşı   |
|                                                                                                    | Tartısma düzeni, et      | kilesimli | Toplanti Sahipleri (1)     Doc. Dr. Hakan ÖZKAN                                                                                                    |           |
|                                                                                                    | olarak konuların tart    | usilmasi  | Sunucular (0)                                                                                                    | Tartisr   |
|                                                                                                    | ve not alınması icin elv | erislidir | ▶ Katılımcılar (0)                                                                                                    |           |
|                                                                                                    |                          |           |                                                                                                    |           |
| We                                                                                                    | Kameramı Başlat          |           |                                                                                                    | İş birliğ |
|                                                                                                    |                          |           |                                                                                                    |           |
|                                                                                                    |                          |           |                                                                                                    |           |
|                                                                                                    |                          |           |                                                                                                    |           |
|                                                                                                    |                          |           |                                                                                                    |           |
|                                                                                                    |                          |           |                                                                                                    |           |
|                                                                                                    |                          |           |                                                                                                    |           |
|                                                                                                    |                          |           |                                                                                                    |           |
| artışma Notları                                                                                                    | Sohbet (Herkes)          | ≡.        | Anket =-                                                                                                    |           |
| artışma Notları                                                                                                    | Sohbet (Herkes)          | =-        | Anket ≡~<br>Çoktan Seçmeli ▼ Açık                                                                                                    |           |
| artışma Notları<br>11 • $TTTT$                                                                                                 | Sohbet (Herkes)          | =+        | Anket ≡∽<br>Çoktan Seçmeli ▼ Açık<br>Soru                                                                                                    |           |
| artışma Notları<br>11 ▼ (T T T) ■. :=                                                                                          | Sohbet (Herkes)          |           | Anket     ■+       Çoktan Seçmeli     ▼       Soru                                                                                                    |           |
| Tartışma ortamında alınan notlar bu alana                                                                                      | Sohbet (Herkes)          |           | Anket     ■~       Çoktan Seçmeli     ▼       Soru       Cevaplar (Her satırda bir tane)                                                                                                    |           |
| Tartışma ortamında alınan notlar bu alana<br>yazılarak herkes tarafından görülür.                                              | Sohbet (Herkes)          |           | Anket     ■~       Çoktan Seçmeli     ▼       Acik       Soru       Cevaplar (Her saturda bir tane)                                                                                                   |           |
| Tartışma ortamında alınan notlar bu alana<br>yazılarak herkes tarafından görülür.                                              | Sohbet (Herkes)          | <u> </u>  | Anket =-<br>Çoktan Seçmeli ▼ Acık<br>Soru<br>Cevaplar (Her satırda bir tane)<br>Anket özelliği ile katılımcılara açık                                                                                 |           |
| Tartışma Notları<br>11 ▼ <b>T T T E :</b><br>Tartışma ortamında alınan notlar bu alana<br>yazılarak herkes tarafından görülür. | Sohbet (Herkes)          | E.        | Anket =-<br>Çoktan Seçmeli ▼ Acık<br>Soru<br>Cevaplar (Her satırda bir tane)<br>Anket Özelliği ile katılımcılara açık<br>uçlu, kısa cevaplı, birden çok yanıtlı                                       |           |
| artışma Notları<br>11 ▼ T T T ■ :=<br>Tartışma ortamında alınan notlar bu alana<br>yazılarak herkes tarafından görülür.        | Sohbet (Herkes)          |           | Anket =-<br>Çoktan Seçmeli • Acık<br>Soru<br>Cevaplar (Her satırda bir tane)<br>Anket Özelliği ile katılımcılara açık<br>uçlu, kısa cevaplı, birden çok yanıtlı<br>anketler oluşturulur ve uygulanır. |           |

# **Toplantı Odası Seçenekleri**

📓 Test2 (İş birliği) - Adobe Connect

– 🗆 X

| Asside Toplar                    | ıtı Düzenler Bölmele                           | er Ses 🌗 🕇 👲          | · <u>2</u> ·    |                                             |                                                                   | Yardım 🚮   |
|----------------------------------|------------------------------------------------|-----------------------|-----------------|---------------------------------------------|-------------------------------------------------------------------|------------|
| Paylaş - Beyaz Ta                | hta                                            |                       |                 | Paylaşımı Durdur                            | Video                                                             |            |
|                                  |                                                |                       |                 | İşbirliği düzeni, içeriğe açık              | lama                                                              | Paylaşım   |
| <b>#</b>                         |                                                |                       |                 | ve serbest çizim eklenmesi<br>elverişlidir. | İÇİN Web Kameramı Başlat                                          | Tartışma   |
| Ξ.                               |                                                |                       |                 |                                             | Katılımcılar (1)                                                  | iş birliği |
| 5                                |                                                |                       |                 |                                             | 👔 🔯 🚛<br>Ça Doç. Dr. Hakan ÖZKAN                                  |            |
|                                  |                                                |                       |                 |                                             | Toplanti Sahipleri (1)     Doç. Dr. Hakan ÖZKAN     Sunucular (0) | <u></u> )  |
| ©<br>≮                           |                                                |                       |                 |                                             | <ul> <li>Katılımcılar (0)</li> </ul>                              |            |
| († † 1                           |                                                |                       |                 | Q                                           | <b>7</b>                                                          |            |
| Dosyalar                         |                                                |                       | Sohbet (Herkes) | 100                                         | - Notlar                                                          | =-         |
| İşbirliği<br>yüklene<br>planlanı | ortamında bu alar<br>rek gruplarla çalış<br>r. | na dosyalar<br>şmalar |                 |                                             |                                                                   |            |
| Dosya Yükle                      | Dosyalan Indir                                 |                       | Herkes          | <u>_</u>                                    |                                                                   | * +        |

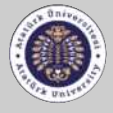

#### UZAKTAN EĞİTİM UYGULAMA VE ARAŞTIRMA MERKEZİ

**Erişim ve Girişi Yönet:** Katılımcıların toplantıya giriş/engel/bekleme durumları toplantı sahibi tarafından düzenlenir.

| Toplantı Düzenler Bölmeler                                                                         | Ses 🌒 🔹 👲 🔹 🤮                                                                          |
|----------------------------------------------------------------------------------------------------|----------------------------------------------------------------------------------------|
| Toplantı Bilgilerini Yönet                                                                         |                                                                                        |
| Erişim ve Girişi Yönet 👂                                                                           | Katılımcıları Davet Et                                                                 |
| Tercihler<br>Ses Ayarı Sihirbazı                                                                   | Misafir Erişimini Engelle<br>Gelen Katılımcıları Engelle<br>Katılımcıları Beklemeye Al |
| Toplantıyı Kaydet<br>Hazırlık Moduna Geçiş Yap<br>Yalnızca Sunucu Alanını Etkinleştir<br>Tam Ekvan | Katılımcıları Sunuculara Otomatik Olarak Ata<br>Web Kameramı Başlat                    |
| Toplantıyı Bitir<br>Adobe Connect'ten Çık                                                          |                                                                                        |

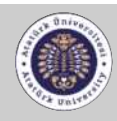

**UZAKTAN EĞİTİM UYGULAMA VE ARAŞTIRMA MERKEZİ** Distance Education Application and

#### Tercihler

Genel

Ekran Adı Sesli Konferans

Video

Mikrofon

Ekran Paylaşımı

Katılımcılar Bölmesi

Sohbet Bölmesi

Soru - Cevap Bölmesi

Beyaz Tahta

Tercihler bölmesinde;

Genel ayarlarda; arka plan, toplantı sahibi imleçleri ve menü çubuğunda çalışan bildirimler ekranını kapatma işlemlerini yapabilirsiniz.

Ekran adı ayarlarını gerçekleştirebilirsiniz.

Sesli konferans ayarlarında katılımcılara mikrofon hakkı tanıyabilirsiniz.

Video ayarlarını ve gelişmiş ses ayarlarını yapabilirsiniz.

Ekran paylaşım ayarlarını yapabilirsiniz.

Katılımcılar bölmesinde söz hakkı isteme ayarlarını ve katılımcı görüntüleme ayarlarını yapabilirsiniz.

Sohbet bölmesinde katılımcılar için özel sohbeti etkinleştirebilirsiniz.

Beyaz tahta bölmesinde katılımcılara çizim ve dışa aktarım izni verebilirsiniz.

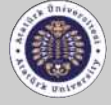

UZAKTAN EĞİTİM UYGULAMA VE ARAŞTIRMA MERKEZİ Distance Education Application and

### **Toplantı Tanıtımı**

Ses Ayarı Sihirbazı: Toplantıda kullanılacak ses ve mikrofonların kurulum/deneme işlemleri yapılır.

| Ses Ayarı Sihirbazı                                                                                                    |                                      |
|----------------------------------------------------------------------------------------------------|--------------------------------------|
| Hoş Geldiniz!                                                                                                    |                                      |
| Adobe Connect Ses Sihirbazı Adobe Connect<br>kurmanıza ve ayarlamanıza yardım eder.                                                                                     | t ile kullanacağınız ses cihazlarını |
| Devam etmek için <b>Sonraki</b> öğesini tıklatın. Herhangi bir zamanda ses istediğiniz<br>gibi çalışmazsa, sorun giderme ipuçları için <b>Yardı</b> m öğesini tıklatın. |                                      |
|                                                                                                    |                                      |
|                                                                                                    |                                      |
|                                                                                                    |                                      |
| Yardım                                                                                                    | Iptal Sonraki                        |

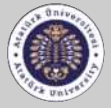

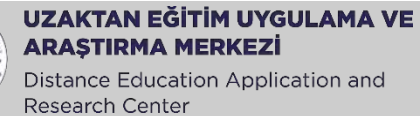

**Toplantıyı Kaydet:** Toplantı kayıt altına alınacaksa kayıt için bir isim oluşturularak kayıt başlatılır ve yönetici sonlandırana kadar devam eder.

(Toplantı kaydedilirken ses devre dışıysa etkinleştirebilir veya sessiz kayıt düğmesine tıklayarak ses olmadan devam edebilirsiniz.)

| Toplantıyı Kaydet |             |
|-------------------|-------------|
| Ad                |             |
| Test2_0           |             |
|                   |             |
| Özet              |             |
|                   |             |
|                   |             |
|                   |             |
|                   |             |
|                   |             |
|                   |             |
|                   |             |
|                   | Tamam İptal |
|                   |             |

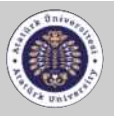

UZAKTAN EĞİTİM UYGULAMA VE ARAŞTIRMA MERKEZİ Distance Education Application and Research Center

Hazırlık Moduna Geçiş Yap: Sunuma müdahale etmeden mizanpajların görülmesine ve düzenlenmesine imkan verir.

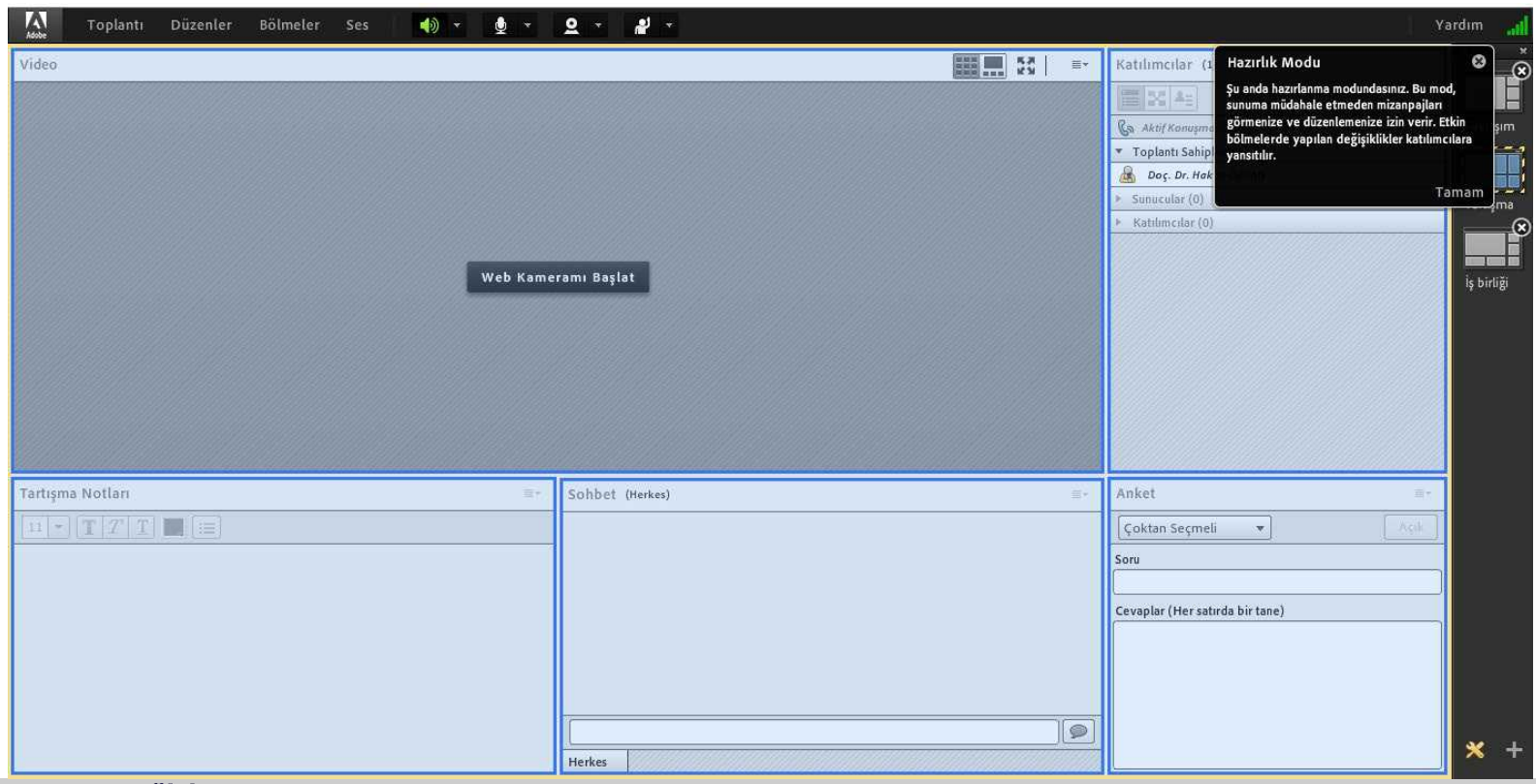

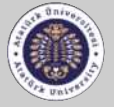

UZAKTAN EĞİTİM UYGULAMA VE ARAŞTIRMA MERKEZİ

Yalnızca Sunucu Alanını Etkinleştir: Yöneticiler için ayrılan ve katılımcılar tarafından görünmeyen bu alanda toplantı sahipleri notlar alır ve katılımcıların gösterge paneline ulaşırlar.

| Toplantı Düzenler Bölmeler Ses | × <u>₽</u> × <u>₽</u> × |                                 |                                                  | Yardım | al      |
|--------------------------------|-------------------------|---------------------------------|--------------------------------------------------|--------|---------|
| Video                          | 1000 100 16.7 E-        | Katılımcılar (1) 🛛 💷            | Sunucu Notları 🔤 -                               |        | *       |
|                                |                         | 100 As                          | $ \mathbf{I}  \cdot  \mathbf{T}  T  \mathbf{T} $ |        |         |
|                                |                         | 🚱 Aktif Konuşmacılar            |                                                  | Payl   | aşım    |
|                                |                         | ▼ Toplantı Sahipleri (1)        |                                                  |        |         |
|                                |                         | 💩 Doç. Dr. Hakan ÖZKAN          |                                                  |        |         |
|                                |                         | ► Sunucular (0)                 |                                                  | Tarti  | şma     |
|                                |                         | ▶ Katılımcılar (0)              |                                                  |        |         |
|                                |                         |                                 |                                                  |        |         |
| Web Kame                       | ramı Başlat             |                                 |                                                  | iş bi  | rliği   |
|                                |                         |                                 |                                                  |        | Peaks - |
|                                |                         |                                 |                                                  |        |         |
|                                |                         |                                 | Katılım Gösterge Pa ≡∗                           |        |         |
|                                |                         |                                 | Oturum Süresi: 02:06:03 🔘                        |        |         |
|                                |                         |                                 | Toplantı Katılımı                                |        |         |
| Tartışma Notları 🔤 -           | Sohbet (Herkes) =-      | Anket =-                        |                                                  |        |         |
|                                |                         | Açık                            | 100%                                             |        |         |
|                                |                         | Som                             | 48%                                              |        |         |
|                                |                         |                                 | Ortalama: %32                                    |        |         |
|                                |                         | Cevaplar (Her saturda bir tane) | 0 0 0 1                                          |        |         |
|                                |                         |                                 | Katılımcı Sayısı                                 |        |         |
|                                |                         |                                 |                                                  |        |         |
|                                |                         |                                 | Anket 0/1                                        |        |         |
|                                |                         |                                 |                                                  |        |         |
|                                |                         |                                 |                                                  |        |         |
|                                | Herkes                  |                                 |                                                  | *      |         |

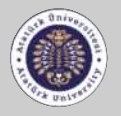

#### UZAKTAN EĞİTİM UYGULAMA VE ARAŞTIRMA MERKEZİ

| Adobe  | Toplantı                                            | Düzenler                                     | Bölmeler             | Ses |
|--------|-----------------------------------------------------|----------------------------------------------|----------------------|-----|
| Paylaş | Toplantı B<br>Erişim ve<br>Rolümü D                 | ilgilerini Yöne<br>Girişi Yönet<br>Değiştir  | t<br>J               |     |
|        | Tercihler<br>Ses Ayarı :                            | Sihirbazı                                    |                      |     |
|        | Toplantıyı<br>Hazırlık M<br>Yalnızca S<br>Tam Ekrai | Kaydet<br>oduna Geçiş N<br>unucu Alanın<br>n | ′ap<br>ı Etkinleştir |     |
|        | Toplantıyı<br>Adobe Co                              | Bitir<br>nnect'ten Çık                       |                      |     |

Tam Ekran: Toplantıyı tam ekran moduna geçirir.

Toplantıyı Bitir: Toplantı kaydı sonlandırılır.

Adobe Connec'ten Çık: Sistem tamamen çıkış yapılır

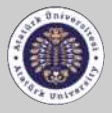

**UZAKTAN EĞİTİM UYGULAMA VE ARAŞTIRMA MERKEZİ** Distance Education Application and

### Düzenler Menü Tanıtımı

Yeni Düzen Oluştur: Toplantı ortam düzenleri açılır; yeni bir düzen oluşturabilir veya var olan bir düzeni çoğaltabilir ve bu düzen için ad girebilirsiniz.

| 📓 Test2 (Tartışma) - Ado | be Connect                                                                                           |                                                                                                    | - 🗆 X                         |
|--------------------------|----------------------------------------------------------------------------------------------------|----------------------------------------------------------------------------------------------------|-------------------------------|
| Toplanti                 | Düzenler Bölmeler Se                                                                                 | s 🐠 🛪 👲 - 🚨 - 📲 -                                                                                                    | Yardim al                     |
| Video                    | Yeni Düzen Oluştur                                                                                   | Katılımcılar (1)                                                                                                    |                               |
|                          | Paylaşım<br>• Tartışma<br>İş birliği<br>Düzenleri Yönet<br>Düzenleri Sıfırla<br>Düzen Çubuğunu Kapat | Yeni Bir Düzen Oluştur         Aşağıdakilerden birini seçin:         Yeni bir boş düzen oluştur.         Varolan bir düzeni çoğalt.         Tartışma         Bu düzen için ad girin.         Yeni Düzen         Tarmam         İptal | (AN<br>Tartışmə<br>İş birtiği |

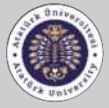

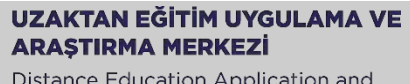

### Düzenler Menü Tanıtımı

Düzenleri Yönet /Sıfırla: Toplantı ortamının tartışma, işbirliği veya paylaşım düzenlerinin yönetimi veya kaldırılması bu menüden yapılır.

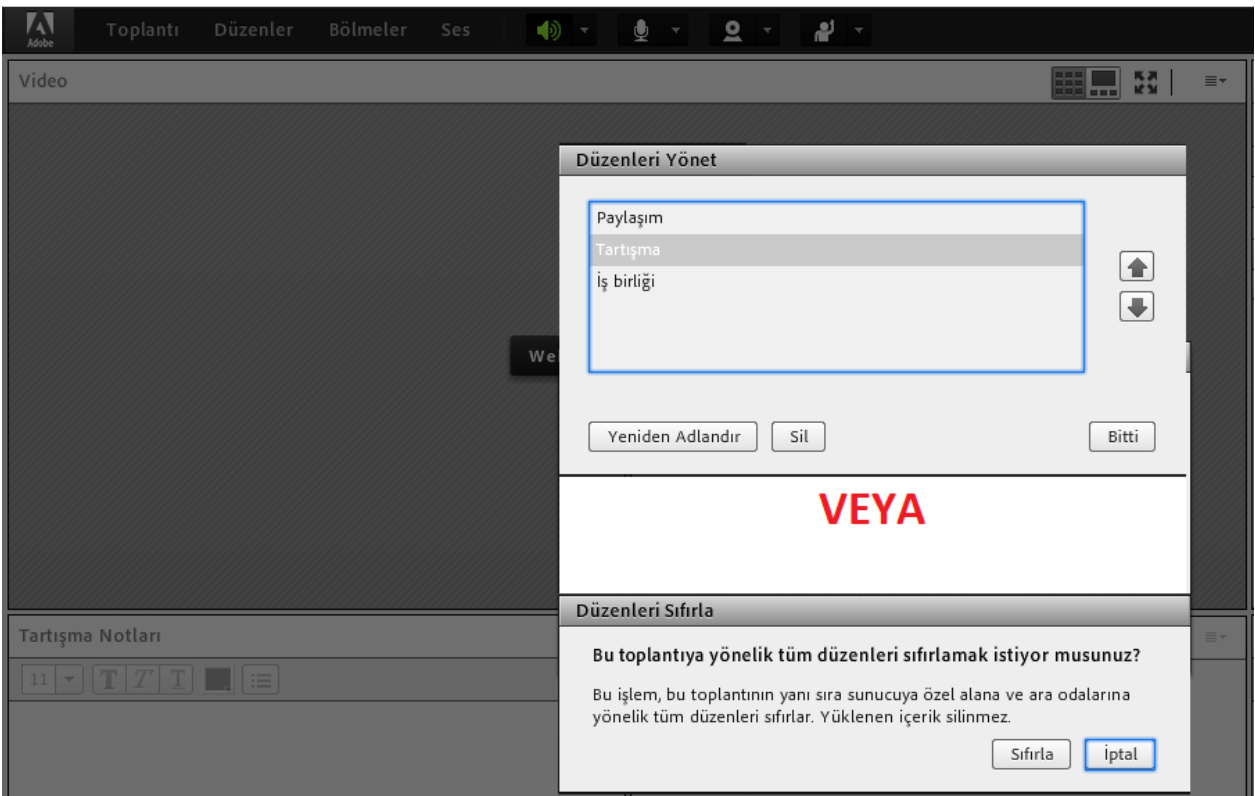

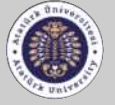

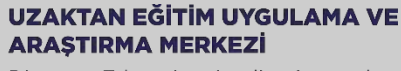

### Düzenler Menü Tanıtımı

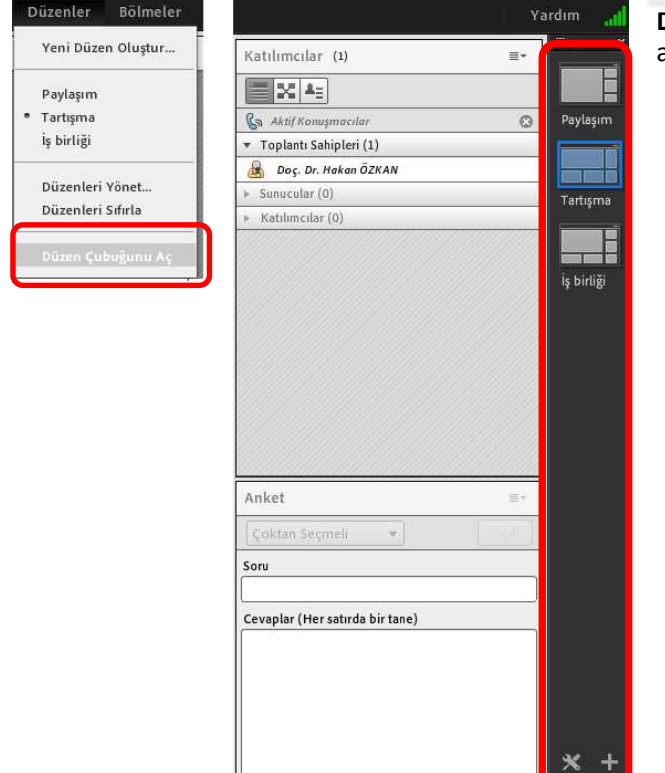

Düzen Çubuğunu Aç: Toplantı ortam düzenlerinin kısa yolu açılır/kapatılır, ekranın en sağ tarafında yer alır.

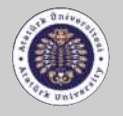

UZAKTAN EĞİTİM UYGULAMA VE ARAŞTIRMA MERKEZİ

# **Toplantı Bölmeler Menü Tanıtımı**

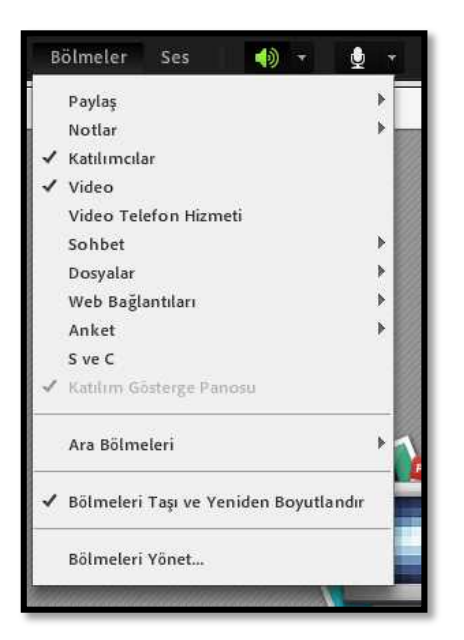

| Paylaş           | Katılımcılarla ekran üzerinden paylaşılan dosya, ekran, beyaz tahta uygulamasının<br>bulunduğu arayüz menüsünü ekler. |
|------------------|----------------------------------------------------------------------------------------------------|
| Notlar           | Yalnızca toplantı sahibinin görebildiği, not alınmasını sağlayan kısımdır.                                            |
| Katılımcılar     | Katılımcılar panelinin gösterilip/gizlenmesini sağlayan kısımdır.                                                     |
| Video            | Toplantı esnasında kamera görüntüsünü toplantı ekranında gösterir.                                                    |
| Sohbet           | Toplantı esnasında sohbet panelini toplantı ekranında gösterir.                                                       |
| Dosyalar         | Katılımcılarla dosya paylaşmak için bu platform kullanılır.                                                           |
| Web Bağlantıları | Katılımcılarla web bağlantıları bu platform üzerinden yayınlanır.                                                     |
| Anket            | Toplantıda katılımcılarla anket uygulaması gerçekleştirilerek anket sonuçları<br>yayımlanabilir.                      |
| S ve C           | Toplantıda katılımcılarla soru-cevap uygulamaları gerçekleştirilebilir, cevap analizleri<br>görülüp paylaşılabilir.   |

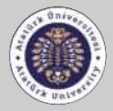